## Erstellen einer digitalen Signatur für Adobe-Formulare – Integrieren Ihrer "realen" Unterschrift (Katharina Jörges – 28.09.2022)

Um das Erscheinungsbild Ihrer digitalen Unterschrift auch visuell an Ihre normale Unterschrift anzunähern, können Sie die Signatur um eine Grafik erweitern. Das ist ein rein optischer Vorgang, die Signatur an sich wird dadurch nicht "gültiger"! Trotzdem kommt diese Erweiterung unserem natürlichen Empfinden von einer Unterschrift sehr nahe.

Vorbereitung: Da die gesamte Funktionalität von der Firma Adobe, der "Mutter" des PDF-Formats, stammt, benötigen Sie Ihre Unterschrift im PDF-Format. Um am Ende eine akzeptable Darstellung zu haben, brauchen Sie ein A4-Blatt quer mit Ihrer Unterschrift in voller Breite des Blattes und entsprechender Höhe. Sie können das auf verschiedene Arten erstellen. Der naheliegende Weg wäre das Scannen als Grafik (JPG-Datei), hochskalieren auf die notwendige Größe und Umwandlung in eine PDF. Für das Hochskalieren brauchen Sie jedoch eine professionelle Grafiksoftware, welche nicht allen zur Verfügung stehen. Die einfachste Variante ist, die Unterschrift selbst mit einem gut deckenden schwarzen Filzstift auf einem DIN A4-Blatt quer in voller Größe (!) aufzubringen. Vielleicht brauchen Sie mehrere Versuche bis Sie damit zufrieden sind. Die Unterschrift wird am Ende in einem Feld für digitale Signaturen nur wenige Zentimeter groß sein, Sie brauchen sich also nicht zu sehr wegen des Aussehens sorgen. Die beste Variante legen Sie in einen Scanner und lassen daraus eine PDF erzeugen.

Wenn Sie Unterstützung beim Erstellen des Unterschriftenlogos brauchen, melden Sie sich gern bei mir unter <u>schuleru@bistum-</u> <u>augsburg.de</u>.

Wenn Sie Ihre Unterschrift in einer PDF-Datei verfügbar haben, folgen Sie bitte den folgenden Anweisungen.

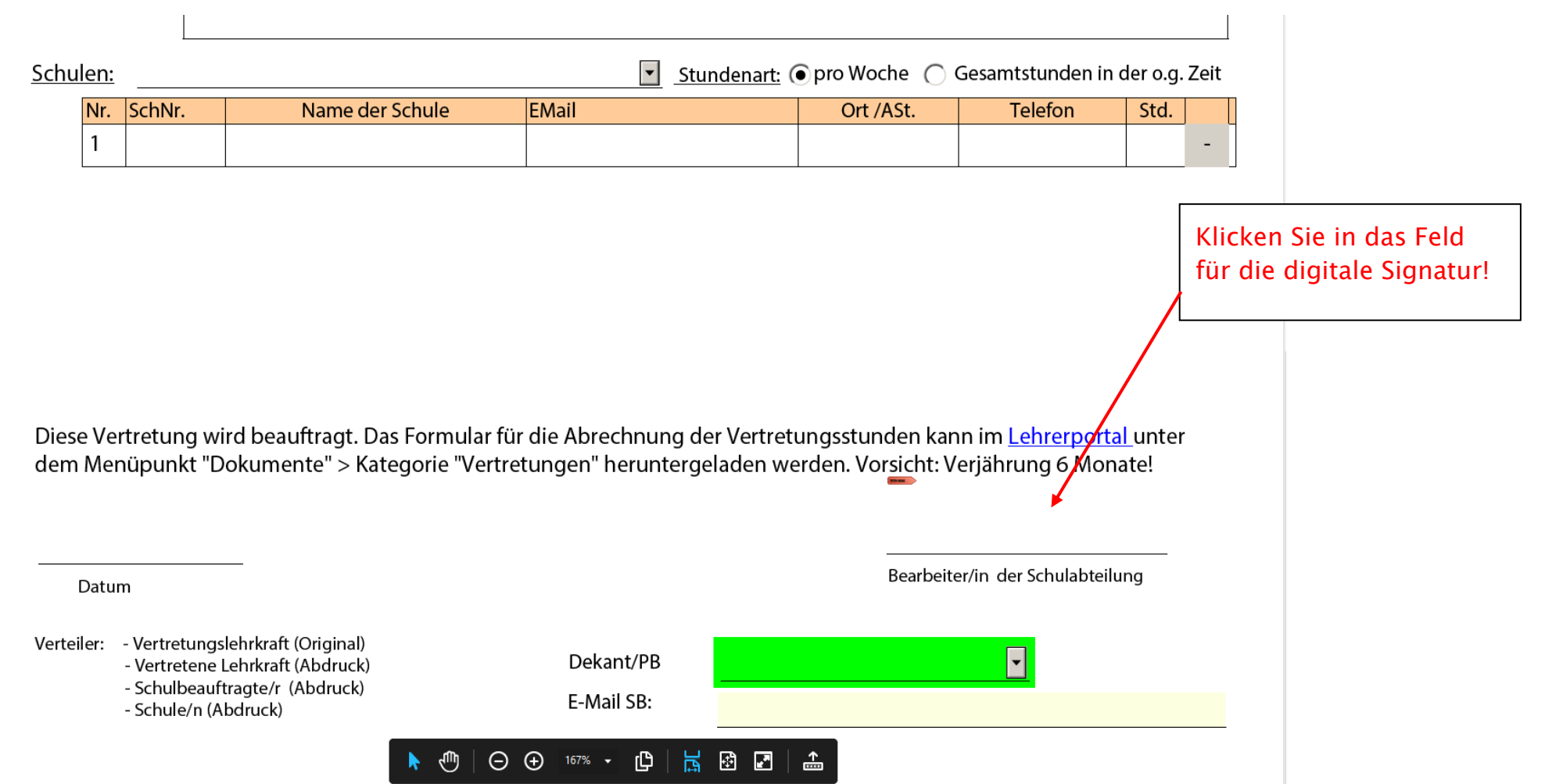

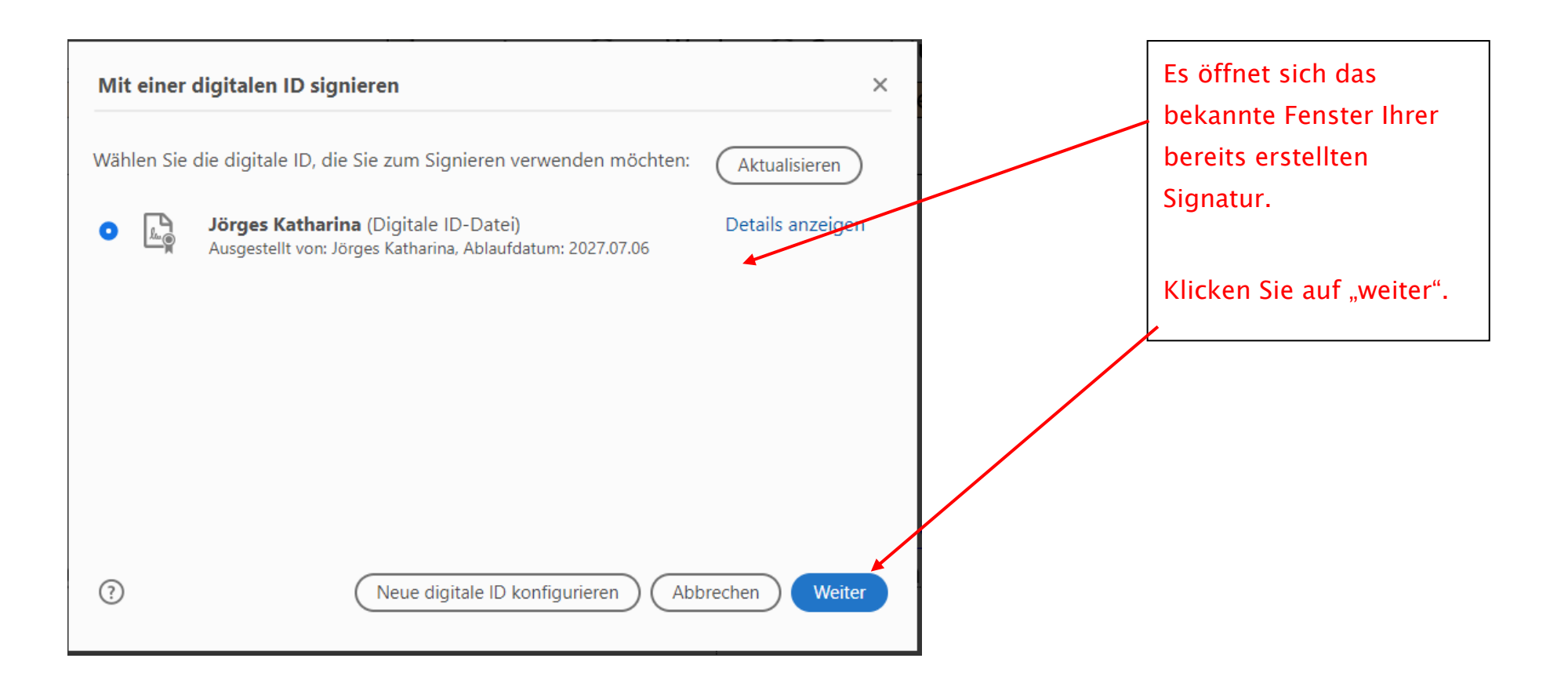

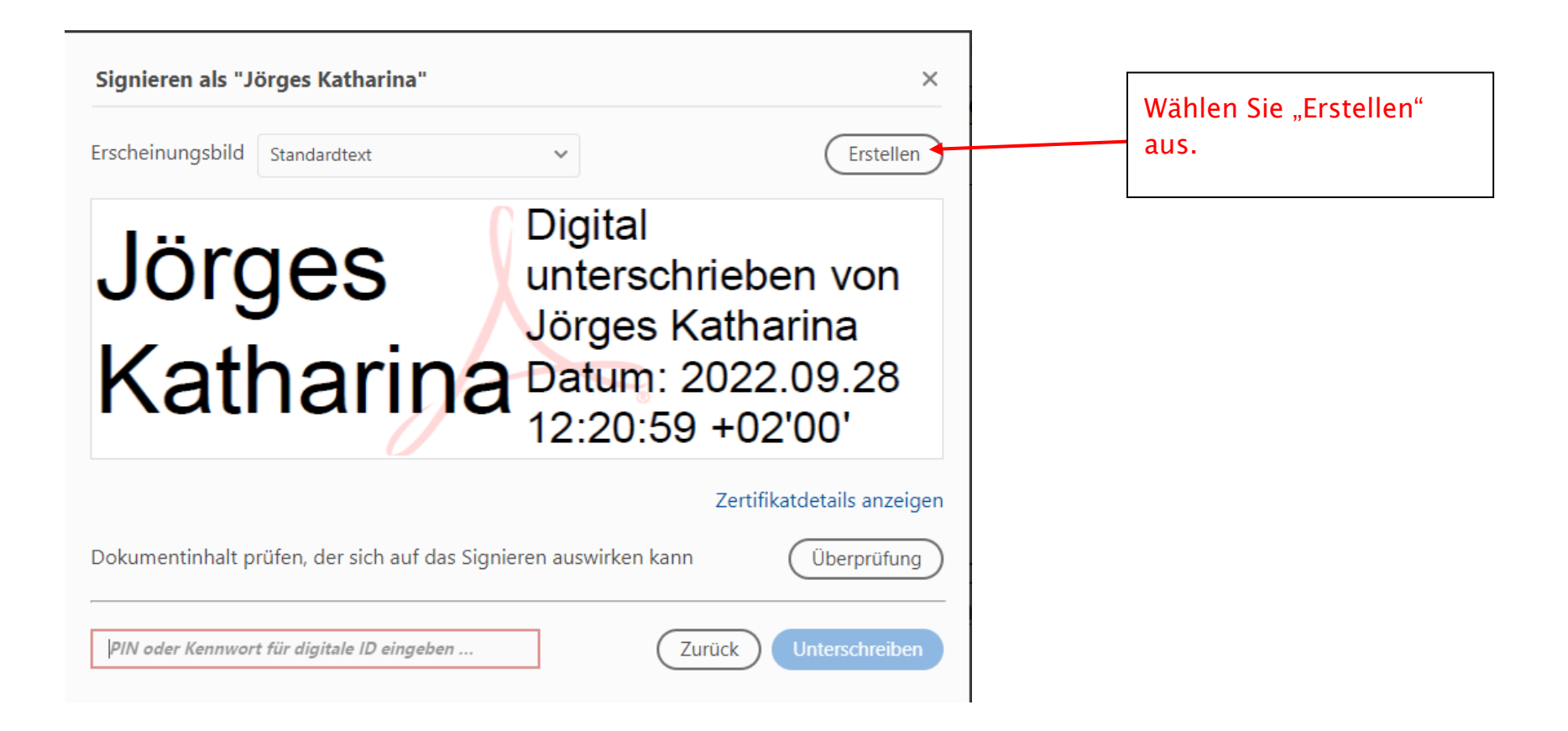

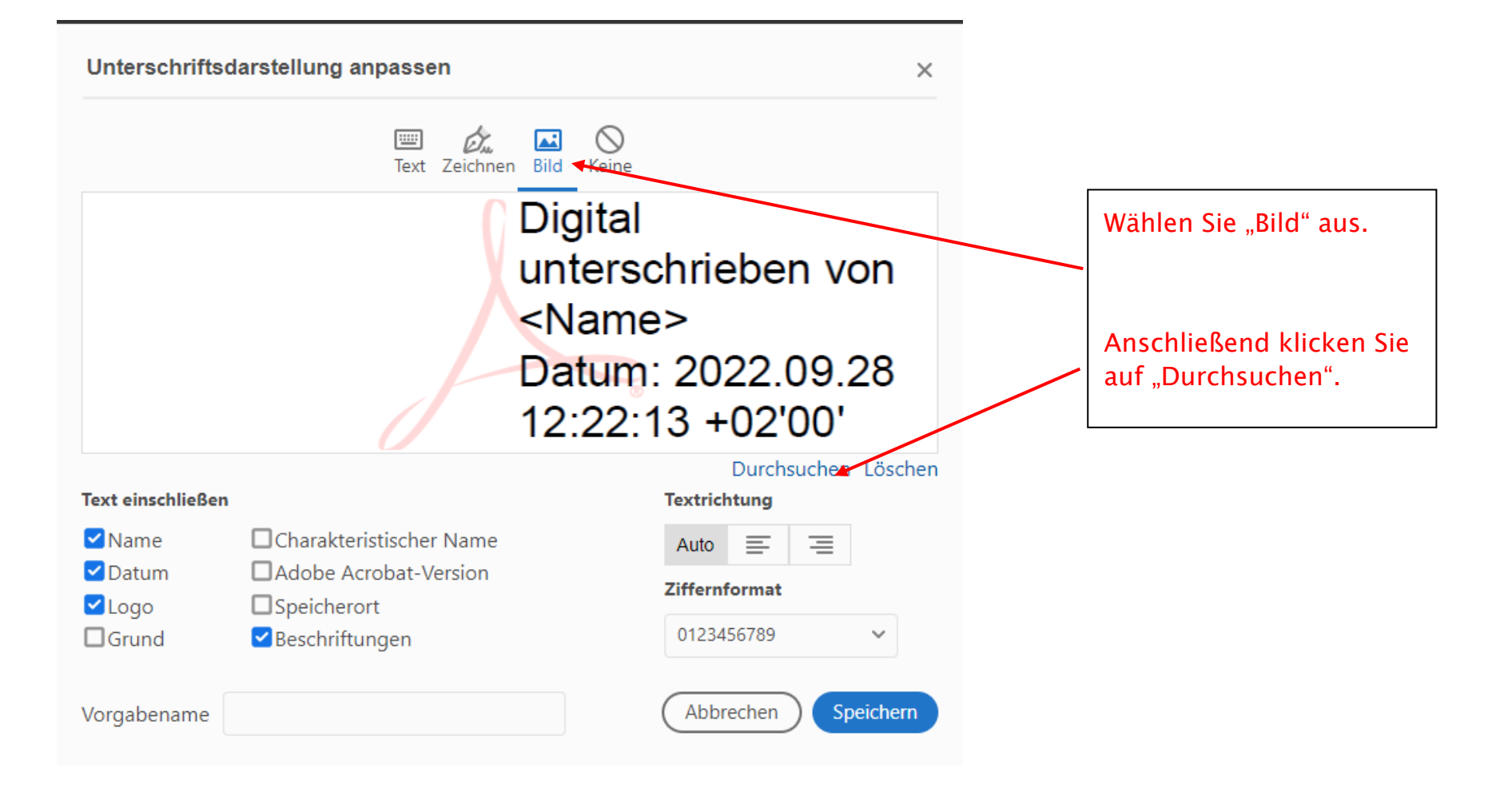

| <ul> <li></li></ul>                                                                                                    | 💫 Öffnen                    |                                      |                       | ×           | Nun öffnet sich Ihr Explorer. |
|----------------------------------------------------------------------------------------------------|-----------------------------|--------------------------------------|-----------------------|-------------|-------------------------------|
| Organisieren       Neuer Ordner         FB3       Name         Anderungsdatum       Vp         FB3-GTS       2.0-KMS-KMBeK - Verknüpfung         5-Newsletter - Verknüpfung       15.11.2021 12.40         GGT       2.0-KMS-KMBeK - Verknüpfung         6-GST       ABT-Publikationen         5-Newsletter       2.0-exhnüpfung         10-EDV-Ausstattung       16.11.2021 10.20         10-Dentbiezerichungen - Verknüpfung       16.11.2021 10.20         10-Dentbiezerichungen - Verknüpfung       16.11.2021 10.20         10-Dentbiezerichungen - Verknüpfung       16.11.2021 10.20         10-Dentbiezerichungen - Verknüpfung       16.11.2021 10.20         10-Dentbiezerichungen - Verknüpfung       16.11.2021 10.08         10-Dentbiezerichungen - Verknüpfung       16.11.2021 10.08         10-Dentbiezerichungen - Verknüpfung       16.11.2021 10.08         11-Dezt 10-De       Verknüpf         2022       Corganigramm       15.11.2021 12.37         12-Dettiere       FB3 - Verknüpfung       15.11.2021 12.37         12-Destop       FB3 - Verknüpfung       15.11.2021 12.37         12-Destop       FB3 - Verknüpfung       15.11.2021 12.40         12-Destop       Statusterichungen       15.11.2021 12.40 <t< th=""><th>← → × ↑ 🔜 &gt; Dieser PC &gt;</th><th>Desktop v 🤇</th><th>・ Desktop" durc</th><th>hsuchen</th><th>Bitte suchen Sie darin Ihre</th></t<>                                                                                                    | ← → × ↑ 🔜 > Dieser PC >     | Desktop v 🤇                          | ・ Desktop" durc       | hsuchen     | Bitte suchen Sie darin Ihre   |
| FB3       Mare       Anderungsdatum       Jp         FB3-GTS       2.0-KMS-KMBeK - Verknüpfung       2.0-cm22 08:21       Verknüpf         FB3-KiS       5.Newsletter - Verknüpfung       15.11.2021 12:40       Verknüpf         GST       AAF-Publikationen       3.0.2022 16:00       Verknüpf         Stabstelle Inklusion       Downloads - Verknüpfung       15.11.2021 12:39       Verknüpf         Stabstelle Inklusion       Downloads - Verknüpfung       16.11.2021 10:09       Verknüpf         Stabstelle Inklusion       Deveksitturg - Verknüpfung       16.11.2021 10:08       Verknüpf         Stabstelle Inklusion       Ex_AmeldungVeranstatungAILFS - Verknüpf       16.11.2021 10:08       Verknüpf         Stabstelle Inklusion       Ex_TidO_Zuschussantrag.FD - Verknüpfung       16.11.2021 10:08       Verknüpf         Gragingamm       Ex_TidO_Zuschussantrag.FD - Verknüpfung       15.11.2021 12:37       Verknüpf         Stabstelle Inklusion       ERB-VFS - Verknüpfung       15.11.2021 12:37       Verknüpf         Stabstelle Inklusion       ERB-VFS - Verknüpfung       15.11.2021 12:37       Verknüpf         Stabstelle Inklusion       ERB-VFS - Verknüpfung       15.11.2021 12:37       Verknüpf         Stabstelle Inklusion       ERB-VFS - Verknüpfung       15.11.2021 12:40       Verknüpf                                                                                                    | Organisieren 👻 Neuer Ordner |                                      |                       | • 🔲 💡       | bereits gescannte Unterschri  |
| FB3-GTS       2.0-KMS-KMB6K - Verknüpfung       2.04/2022 00:21       Verknüpf         FB3-KGS       5.Newsletter - Verknüpfung       15.11.2021 12:40       Verknüpf         FB3-SP       ABT-Fotos - Verknüpfung       0.05.2022 16:00       Verknüpf         GST       ABT-Fotos - Verknüpfung       15.11.2021 07:46       Verknüpf         GAT-Publikationen       Demotbesprechungen - Verknüpfung       12.09.2022 12:02       Verknüpf         Stabstelle Inklusion       Dewnloads - Verknüpfung       10.12.021 10:09       Verknüpf         S-Newsletter       EDV-Ausstattung - Verknüpfung       10.12.021 10:09       Verknüpf         S-Newsletter       EDV-Ausstattung- Verknüpfung       10.12.021 10:09       Verknüpf         S-Newsletter       Ex_AnmeldungVerantalungAlLFS- Verknüpfung       16.11.2021 10:09       Verknüpf         S-Newsletter       Ex_AnmeldungVerantalungAlLFS- Verknüpfung       16.11.2021 10:07       Verknüpf         Signatur       Si J 2021 22       FB3-KS - Verknüpfung       15.11.2021 12:37       Verknüpf         Si J 2021 22       FB3-KS - Verknüpfung       15.11.2021 12:37       Verknüpf         Si J 2021 22       FB3-KS - Verknüpfung       15.11.2021 12:37       Verknüpf         Si J 2021 22       FB3-KS - Verknüpfung       15.11.2021 12:37       Verknüpf <th>FB3</th> <th>* ^ Name</th> <th>Änderungsdatum</th> <th>Typ 🔨</th> <th></th>                                                                                                    | FB3                         | * ^ Name                             | Änderungsdatum        | Typ 🔨       |                               |
| FB3-KIS   FB3-SP   GST   AMappel - Verknüpfung   T.11.2021 12:40   Verknüpf   ASF-Publikationen   ASF-Publikationen   MAF-Publikationen   Sabstelle Inklusion   Verknüpfung   Sabstelle Inklusion   Solvessletter   Verknüpfung   Solvessletter   Organigramm   Signatur   Signatur <th>FB3-GTS</th> <th>2 0-KMS-KMBeK - Verknünfung</th> <th>24.05/2022 08:21</th> <th>Verknünf</th> <th>und fugen diese über "Offne</th>                                                                                                    | FB3-GTS                     | 2 0-KMS-KMBeK - Verknünfung          | 24.05/2022 08:21      | Verknünf    | und fugen diese über "Offne   |
| FB3-SP       AMappel - Verknüpfung       30.5.2022 16:00       Verknüpf         GST       ABT-Publikationen - Verknüpfung       15.11.2021 12:39       Verknüpf         ABT-Publikationen       Dienstbesprechungen - Verknüpfung       16.11.2021 10:09       Verknüpf         Stabstelle Inklusion       Dienstbesprechungen - Verknüpfung       12.02.202 21:45       Verknüpf         Stabstelle Inklusion       E. E., AnmeldungVeranstaltungAll_FS - Verk       16.11.2021 10:09       Verknüpf         Stabstelle Inklusion       E. E., AnmeldungVeranstaltungAll_FS - Verk       16.11.2021 10:08       Verknüpf         Stabstelle Inklusion       E. E., TalO_Zuschussantrag_FD - Verknüpfung       16.11.2021 10:08       Verknüpf         Stabstelle Inklusion       E. E., TalO_Zuschussantrag_FD - Verknüpfung       16.11.2021 10:08       Verknüpf         Stabstelle Inklusion       E. E., TalO_Zuschussantrag_FD - Verknüpfung       15.11.2021 12:38       Verknüpf         Stabstelle Inklusion       E. Fahrt- und Reisekostenabrechnungen - V       15.11.2021 12:37       Verknüpf         Gorganigramm       FB3 - FB3 - Verknüpfung       15.11.2021 12:37       Verknüpf         Stabstelle PC       FB3-SP - Verknüpfung       15.11.2021 12:37       Verknüpf         Dieser PC       GST - Verknüpfung       15.11.2021 12:35       Verknüpf                                                                                                    | FB3-KiS                     | 5-Newsletter - Verknünfung           | 15.11.2021 12:40      | Verknüpf    | ein.                          |
| GST       ABT-Poublikationen - Verknüpfung       17.11.2021 07.46       Verknüpf         EDV-Ausstattung       ABT-Poublikationen - Verknüpfung       15.11.2021 12.39       Verknüpf         ABT-Publikationen       Dienstbesprechungen - Verknüpfung       12.09.2022 12.02       Verknüpf         Stabstelle Inklusion       Dienstbesprechungen - Verknüpfung       16.11.2021 10.09       Verknüpf         Stabstelle Inklusion       Dienstbesprechungen - Verknüpfung       16.11.2021 10.09       Verknüpf         Stabstelle Inklusion       Etx_AnmeldungVeranstaltungAll_FS - Verk       16.11.2021 10.08       Verknüpf         Stabstelle Inklusion       Etx_AnmeldungVeranstaltungAll_FS - Verk       16.11.2021 10.08       Verknüpf         Stabstelle Inklusion       Etx_TdO_Zuschussantrag_FD - Verknüpfung       16.11.2021 10.08       Verknüpf         Stabstelle Inklusion       Etx_TdO_Zuschussantrag_FD - Verknüpfung       16.11.2021 10.08       Verknüpf         Stabstelle Inklusion       Etx_Tdo/Zuschussantrag_FD - Verknüpfung       15.11.2021 12.37       Verknüpf         Stabstelle Inklusion       Ets_Tdo/Fung       15.11.2021 12.37       Verknüpf         Stabstelle Inklusion       Ets_SP - Verknüpfung       15.11.2021 12.40       Verknüpf         Stabstelle Inklusion       Ets_SP - Verknüpfung       15.11.2021 12.40       Verknüpf                                                                                                    | EB3-SP                      | A Mappel - Verknüpfung               | 03.05.2022 16:00      | Verknüpf    |                               |
| 031       ABT-Publikationen - Verknüpfung       15.11.2021 12.39       Verknüpf         ABT-Publikationen       Downloads - Verknüpfung       16.11.2021 10.09       Verknüpf         Stabstelle Inklusion       Downloads - Verknüpfung       16.11.2021 10.09       Verknüpf         KonicaScan       EDV-Ausstattung - Verknüpfung       16.11.2021 10.08       Verknüpf         2022       Extra Conductor - Verknüpfung       16.11.2021 10.08       Verknüpf         2022       Extra Conductor - Verknüpfung       16.11.2021 10.08       Verknüpf         2022       FB3 - Verknüpfung       16.11.2021 10.08       Verknüpf         2022       FB3 - Verknüpfung       16.11.2021 10.08       Verknüpf         Signatur       FB3 - Verknüpfung       16.11.2021 10.07       Verknüpf         Signatur       FB3 - Verknüpfung       15.11.2021 12.37       Verknüpf         Signatur       FB3 - SP - Verknüpfung       15.11.2021 12.37       Verknüpf         Signatur       FB3 - SP - Verknüpfung       15.11.2021 12.37       Verknüpf         Dieser PC       FB3 - SP - Verknüpfung       15.11.2021 12.40       Verknüpf         Deteiname       SGST - Verknüpfung       15.11.2021 12.35       Verknüpf         Dateiname       SGST - Verknüpfung       15.11.2021 12.35                                                                                                    | GST                         | ABT-Fotos - Verknüpfung              | 17.11.2021 07:46      | Verknüpf    |                               |
| EUV-Ausstattung <ul> <li>Dienstbesprechungen - Verknüpfung</li> <li>2.09.2022 12:02</li> <li>Verknüpf</li> <li>Stabstelle Inklusion</li> <li>EDV-Ausstattung - Verknüpfung</li> <li>EDV-Ausstattung - Verknüpfung</li> <li>2.09.2022 11:45</li> <li>Verknüpf</li> <li>EDV-Ausstattung - Verknüpfung</li> <li>2.09.2022 11:45</li> <li>Verknüpf</li> <li>EDV-Ausstattung - Verknüpfung</li> <li>EDV-Ausstattung - Verknüpfung</li> <li>EDV-Ausstattung - Verknüpfung</li> <li>EDV-Ausstattung - Verknüpfung</li> <li>EDV-Ausstattung - Verknüpfung</li> <li>EDV-Ausstattung - Verknüpfung</li> <li>EDV-Ausstattung - Verknüpfung</li> <li>EL021 10:08</li> <li>Verknüpf</li> <li>Stabstelle Inklusion</li> <li>EX_AnmeldungVeranstaltungAll_FS - Verk</li> <li>EL021 10:08</li> <li>Verknüpf</li> <li>Stabstelle Inklusion</li> <li>EX_TalO_Zuschussantrag_FD - Verknüpfung</li> <li>EL12021 10:07</li> <li>Verknüpf</li> <li>FB3 - Verknüpfung</li> <li>St.11.2021 12:37</li> <li>Verknüpf</li> <li>FB3 - Kerknüpfung</li> <li>St.11.2021 12:37</li> <li>Verknüpf</li> <li>FB3-SP - Verknüpfung</li> <li>St.11.2021 12:40</li> <li>Verknüpf</li> <li>FB3-SP - Verknüpfung</li> <li>St.11.2021 12:40</li> <li>Verknüpf</li> <li>FB3-SP - Verknüpfung</li> <li>St.11.2021 12:40</li> <li>Verknüpf</li> <li>FB3-SP - Verknüpfung</li> <li>St.11.2021 12:40</li> <li>Verknüpf</li> <li>GST - Verknüpfung</li> <li>St.11.2021 12:40</li> <li>Verknüpf</li></ul>                                                                                                    |                             | ABT-Publikationen - Verknüpfung      | 15.11.2021 12:39      | Verknüpf    |                               |
| ABT-Publikationen   Stabstelle Inklusion   KonicaScan   EUV-Ausstattung - Verknüpfung   2022   Organigramm   Signatur   S12021_22   OneDrive - Personal   EB3-SFD - Verknüpfung   15.11.2021 12:40   Verknüpf   Sister PC   Desktop                                                                                                    | EDV-Ausstattung             | Dienstbesprechungen - Verknüpfung    | 12.09.2022 12:02      | Verknüpf    |                               |
| Stabstelle Inklusion   Stabstelle Inklusion   KonicaScan   EV-Ausstattung-Verknüpfung   Stabstelle Inklusion   EX_AnmeldungVeranstaltungAll_FS - Verk   16.11.2021 10:08   Verknüpf   2022   Fahrt- und Reisekostenabrechnungen - V   15.11.2021 10:07   Verknüpf   2022   FB_II - Verknüpfung   16.11.2021 10:07   Verknüpf   Signatur   FB3 - Verknüpfung   15.11.2021 12:37   Verknüpf   FB3 - Verknüpfung   15.11.2021 12:37   Verknüpf   FB3 - Verknüpfung   15.11.2021 12:37   Verknüpf   FB3 - Verknüpfung   15.11.2021 12:37   Verknüpf   FB3 - Verknüpfung   15.11.2021 12:40   Verknüpf   FB3 - Verknüpfung   15.11.2021 12:40   Verknüpf   FB3 - Verknüpfung   15.11.2021 12:40   Verknüpf   FB3 - Verknüpfung   15.11.2021 12:40   Verknüpf   FB3 - Verknüpfung   15.11.2021 12:40   Verknüpf   FB3 - Verknüpfung   15.11.2021 12:40   Verknüpf   FB3 - Verknüpfung   15.11.2021 12:40   Verknüpf   FB3 - Verknüpfung   15.11.2021 12:35   Verknüpf   FB3 - Verknüpfung   15.11.2021 12:35   Verknüpf   FB3 - Verknüpfung   15.                                                                                                    | ABT-Publikationen           | Downloads - Verknüpfung              | 16.11.2021 10:09      | Verknüpf    |                               |
| KonicaScan   S-Newsletter   2022   Organigramm   Signatur   S12021_22   Desktop     FB3-SP - Verknüpfung        15.11.2021 10:08           Verknüpf     15.11.2021 10:07           15.11.2021 10:07        15.11.2021 10:07        15.11.2021 10:07        15.11.2021 10:07        15.11.2021 10:07           15.12.2021 10:07                    15.12.2021 10:07           15.12.2021 10:07                                                                                                    <                                                                                                    | Stabstelle Inklusion        | EDV-Ausstattung - Verknüpfung        | 21.02.2022 11:45      | Verknüpf    |                               |
| 5-Newsletter       Image: Construction of the second second                                                                                                    | KonicaScan                  | Ex AnmeldungVeranstaltungAll ES - Ve | rk 16.11.2021 10:08   | Verknüpf    |                               |
| 2022       Partie und Reisekostenabrechnungen - V       15.11.2021 12:38       Verknüpf         Organigramm       Partie Verknüpfung       16.11.2021 10:07       Verknüpf         Signatur       Partie Verknüpfung       15.11.2021 12:37       Verknüpf         SJ 2021_22       Partie Verknüpfung       15.11.2021 12:37       Verknüpf         OneDrive - Personal       Partie Verknüpfung       15.11.2021 12:40       Verknüpf         Dieser PC       Partie Verknüpfung       15.11.2021 12:35       Verknüpf         Desktop       V       SGST - Verknüpfung       15.11.2021 12:35       Verknüpf         Dateiname:       V       Acrobat PDF-Dateien (*.pdf)       V                                                                                                    | 5-Newsletter                | Ex TdO Zuschussantrag ED - Verknüpf  | una 16.11.2021 10:08  | Verknüpf    |                               |
| Organigramm       FB_II - Verknüpfung       16.11.2021 10:07       Verknüpf         Signatur       FB3 - Verknüpfung       15.11.2021 12:37       Verknüpf         SJ 2021_22       FB3-GTS - Verknüpfung       15.11.2021 12:43       Verknüpf         OneDrive - Personal       FB3-SP - Verknüpfung       15.11.2021 12:40       Verknüpf         Dieser PC       Formulare - Verknüpfung       16.11.2021 10:07       Verknüpf         Desktop       CST - Verknüpfung       15.11.2021 12:35       Verknüpf         Dateiname:       C       Acrobat PDF-Dateien (*.pdf)       V                                                                                                    | 2022                        | Eahrt- und Reisekostenabrechnungen   | V 15.11.2021 12:38    | Verknüpf    |                               |
| • Organingrammi       • • • • • • • • • • • • • • • • • • •                                                                                                    | Organigramm                 | FB II - Verknüpfung                  | 16.11.2021 10:07      | Verknüpf    |                               |
| Signatur   SJ 2021_22   OneDrive - Personal   FB3-GTS - Verknüpfung   FB3-SP - Verknüpfung   15.11.2021 12:40   Verknüpf   FB3-SP - Verknüpfung   15.11.2021 12:40   Verknüpf   FB3-SP - Verknüpfung   15.11.2021 12:40   Verknüpf   FB3-SP - Verknüpfung   15.11.2021 12:40   Verknüpf   FB3-SP - Verknüpfung   15.11.2021 12:40   Verknüpf   FB3-SP - Verknüpfung   15.11.2021 12:40   Verknüpf   FB3-SP - Verknüpfung   15.11.2021 12:35   Verknüpf   FB3-SP - Verknüpfung   15.11.2021 12:35   Verknüpf   FB3-SP - Verknüpfung   15.11.2021 12:35   Verknüpf   FB3-SP - Verknüpfung   15.11.2021 12:35   Verknüpf   FB3-SP - Verknüpfung   15.11.2021 12:35   Verknüpf   FB3-SP - Verknüpfung   15.11.2021 12:35   Verknüpf   FB3-SP - Verknüpfung   SUB   FB3-SP - Verknüpfung   15.11.2021 12:35   Verknüpf   FB3-SP - Verknüpfung   SUB   FB3-SP - Verknüpfung   SUB   FB3-SP - Verknüpfung   SUB   FB3-SP - Verknüpfung   SUB   FB3-SP - Verknüpfung   SUB   FB3-SP - Verknüpfung   SUB   SUB   SUB <td< td=""><td></td><td>FB3 - Verknüpfung</td><td>15.11.2021 12:37</td><td>Verknüpf</td><td></td></td<>                                                                                                    |                             | FB3 - Verknüpfung                    | 15.11.2021 12:37      | Verknüpf    |                               |
| SJ 2021_22   OneDrive - Personal   Image: FB3-KiS - Verknüpfung   FB3-SP - Verknüpfung   15.11.2021 12:40   Verknüpf   Image: FB3-KiS - Verknüpfung   Dateiname: Verknüpfung   Image: Comparison of the second second secon                                                                                                    | Signatur                    | FB3-GTS - Verknüpfung                | 15.11.2021 12:37      | Verknüpf    |                               |
| <ul> <li>OneDrive - Personal</li> <li>FB3-SP - Verknüpfung</li> <li>Dieser PC</li> <li>Desktop</li> <li>CST - Verknüpfung</li> <li>15.11.2021 12:35</li> <li>Verknüpf</li> <li>Mathematical data data data data data data data da</li></ul>                                                                                                    | SJ 2021_22                  | FB3-KiS - Verknüpfung                | 15.11.2021 12:40      | Verknüpf    |                               |
| Dieser PC<br>Desktop<br>Dateiname:<br>Dateiname: | OneDrive - Personal         | EB3-SP - Verknüpfung                 | 15.11.2021 12:40      | Verknupf    |                               |
| Dieser PC<br>Composition Composition of the second second se                                                                                                    |                             | Eormulare - Verknüpfung              | 16.11.2021 10:07      | Verknüpf    |                               |
| Dateiname: Acrobat PDF-Dateien (*.pdf)                                                                                                    | 💻 Dieser PC                 | GST - Verknüpfung                    | 15.11.2021 12:35      | Verknüpf 🗙  |                               |
| Dateiname: Control of the second second seco                                                                                                    | 📃 Desktop                   | <ul> <li>✓ &lt;</li> </ul>           |                       | >           |                               |
| Öffnen Abbrechen                                                                                                    | Dateiname:                  |                                      | ~ Acrobat PDF-Dateier | n (*.pdf) V |                               |
|                                                                                                    |                             |                                      | Öffnen                | Abbrechen   |                               |

| Unterschrifts                          | darstellung anpassen                                                                                                    | ×                                                                                         | Damit haben Sie Ihre Sig<br>mit einer natürlichen  |
|----------------------------------------|----------------------------------------------------------------------------------------------------|-------------------------------------------------------------------------------------------|----------------------------------------------------|
|                                        | Text Zeichnen                                                                                                    | Bild Keine                                                                                | Unterschirft erweitert.<br>Anschließend "Speichern |
| R.                                     | Y A                                                                                                    | Digital<br>unterschrieben von<br><name><br/>Datum: 2022.09.28<br/>12:23:28 +02'00'</name> | klicken.                                           |
| ext einschließen                       | 1                                                                                                    | Durchsuchen Löschen<br>Textrichtung                                                       |                                                    |
| ✓ Name<br>✓ Datum<br>✓ Logo<br>□ Grund | <ul> <li>□ Charakteristischer Name</li> <li>□ Adobe Acrobat-Version</li> <li>□ Speicherort</li> <li>✓ Beschriftungen</li> </ul> | AutoImage: Text stateZiffernformat0123456789                                              |                                                    |
| Vorgabename                            |                                                                                                    | Abbrechen Speichern                                                                       |                                                    |

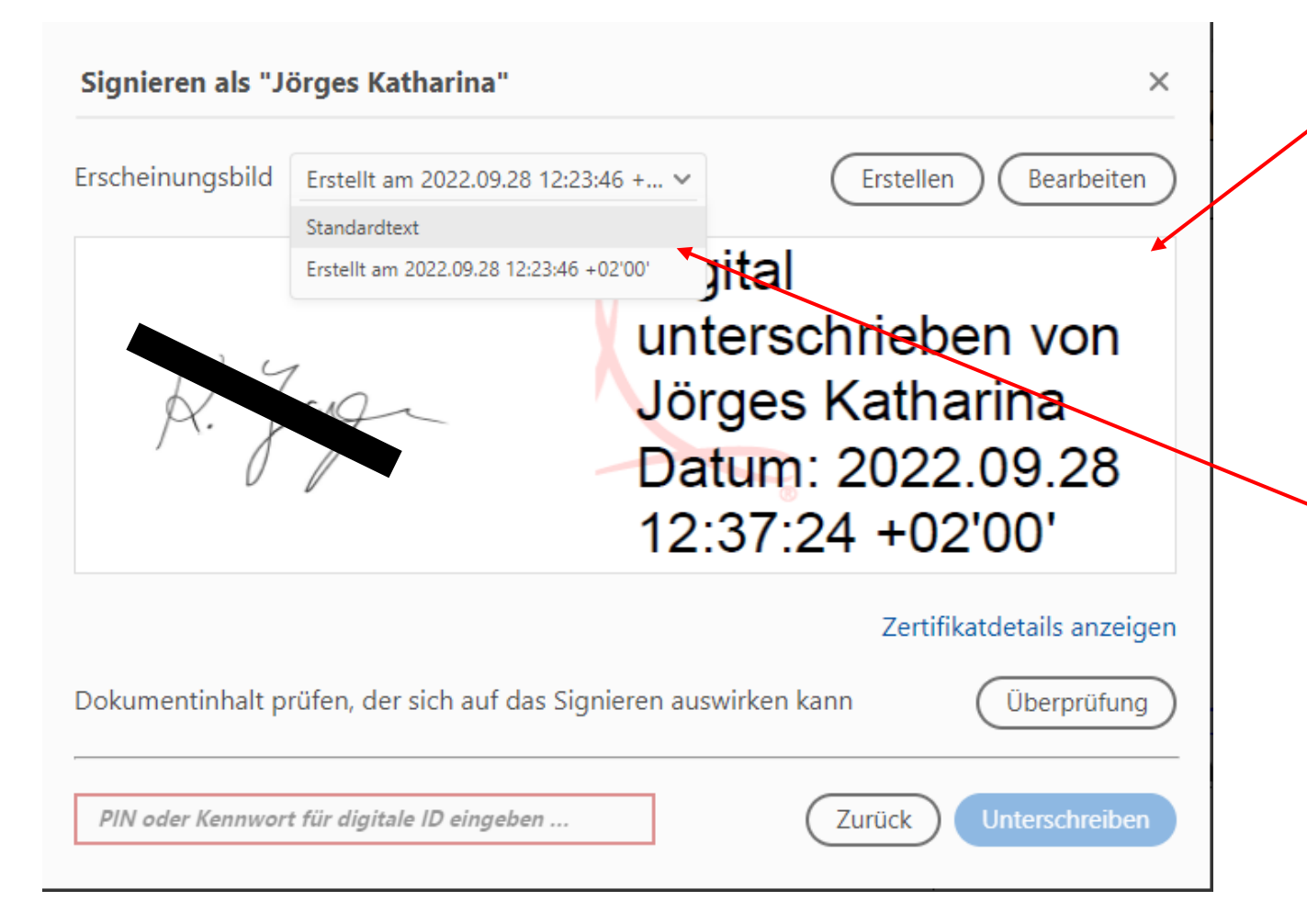

Nun sind Sie auf dem eigentlichen Signaturfenster zurück und sie sehen nun die fertige Signatur. Klicken Sie auf "Unterschreiben" .... (das System von Adobe bietet Ihnen nun noch an, das gerade unterzeichnete Formular in der gesperrten Fassung abzuspeichern)

Wenn Sie vorher eine Signatur ohne Unterschrift-Grafik erstellt hatten, dann können Sie zwischen diesen beiden Versionen über die Auswahl "Erscheinungsbild" wählen.

I.d.R. sollte die neue Fassung mit Unterschrift-Grafik als Standard angezeigt werden.

| dem Me     | rtretung wird beauftragt. D<br>nüpunkt "Dokumente" > Ka                                                                         | as Formular für die Abrechnung der Vertretungsst<br>tegorie "Vertretungen" heruntergeladen werden. | Unden kann im Lovrerportal unter<br>Vorsicht: Verjährung 6 Monate!<br>Digital unterschrieben<br>von Jorges Katharina<br>Datum: 2022.09.28<br>1226/33 +02000 |
|------------|----------------------------------------------------------------------------------------------------|----------------------------------------------------------------------------------------------------|----------------------------------------------------------------------------------------------------|
| Datu       | IM                                                                                                    |                                                                                                    | Bearbeiter/in der Schulabteilung                                                                                                    |
| Verteiler: | - Vertretungslehrkraft (Original)<br>- Vertretene Lehrkraft (Abdruck)<br>- Schulbeauftragte/r (Abdruck)<br>- Schule/n (Abdruck) | Dekant/PB<br>E-Mail SB:                                                                            |                                                                                                    |
|            |                                                                                                    | <br>▲ P R R + 167% → P A                                                                           |                                                                                                    |